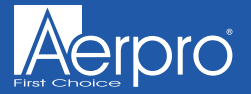

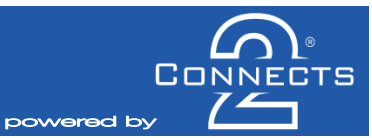

## CAVW02

# INFODAPTER INSTRUCTION MANUAL for select Volkswagen vehicles

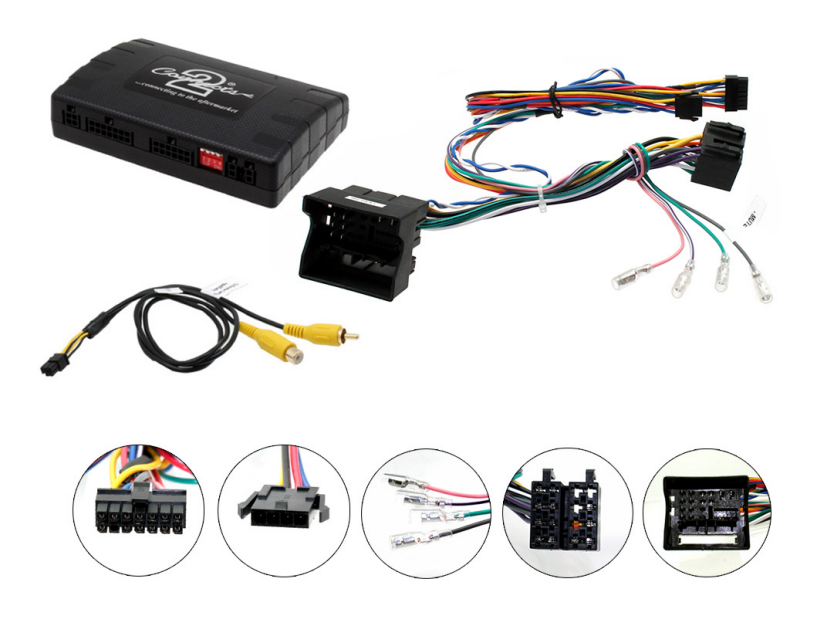

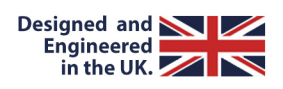

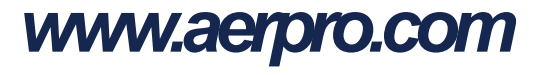

### ABOUT

The Connects2 Infodapter for VW MIBplatform vehiclesallowsvehicle information such asclimate control, parking sensorsand heated seatsto be displayed on any aftermarket head unit with rear camera input. The Infodapter also allows the use of the steering wheel controls with almost every steering wheel control compatible head unit on the market.

#### **DIP SWITCH SETTINGS**

See Fig 1.

Up = Off, Down = On

1: On = Pioneer head units. Off = All other head units

2: Setting for reverse camera. On = PAL, Off = NTSC. The default setting is Off (NTSC).

**3**: Resets the display settingsback to default. If the display settingshave been manipulated in a way that it is no longer possible to make adjustments, change the DIPswitch #3 from Off to On and back. This will reset the screen settings to the factory defaults. During this procedure the screen background will change to red. While the background is red, no settings can be made.

4: Not applicable. (Thisshouldbe kept in the Up/Off position)

### Interface Connections

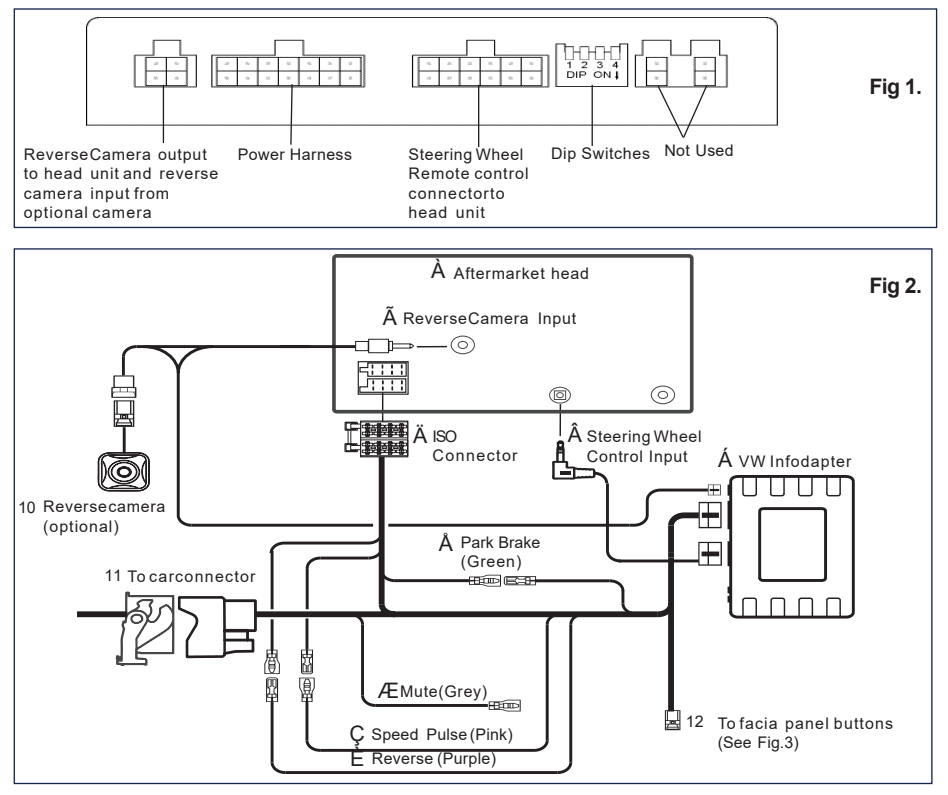

### Facia/Steering Wheel Controls

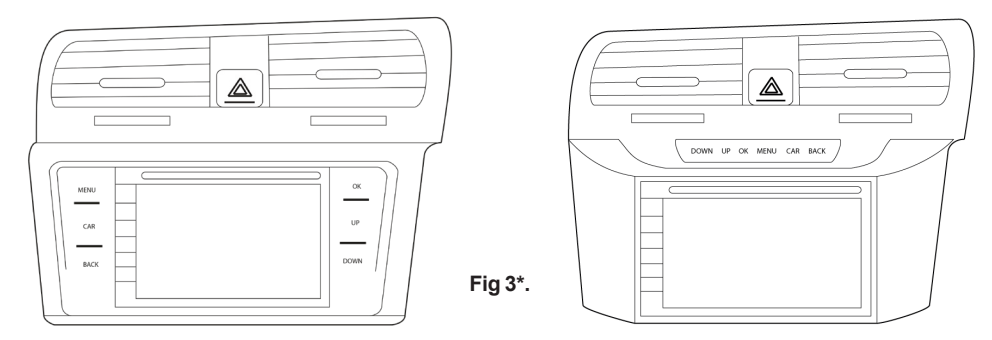

\* Shownhere are both available facia types

### **Configuration Menu**

To access the menu, **pushthe 'MENU'button on the fascia panel** (Fig.3) and use the **UP and DOWN buttonsto navigate.** Use the **OK** button to select and **Back to go back or exit.** 

The Car button will allow access to the vehicle trip computer.

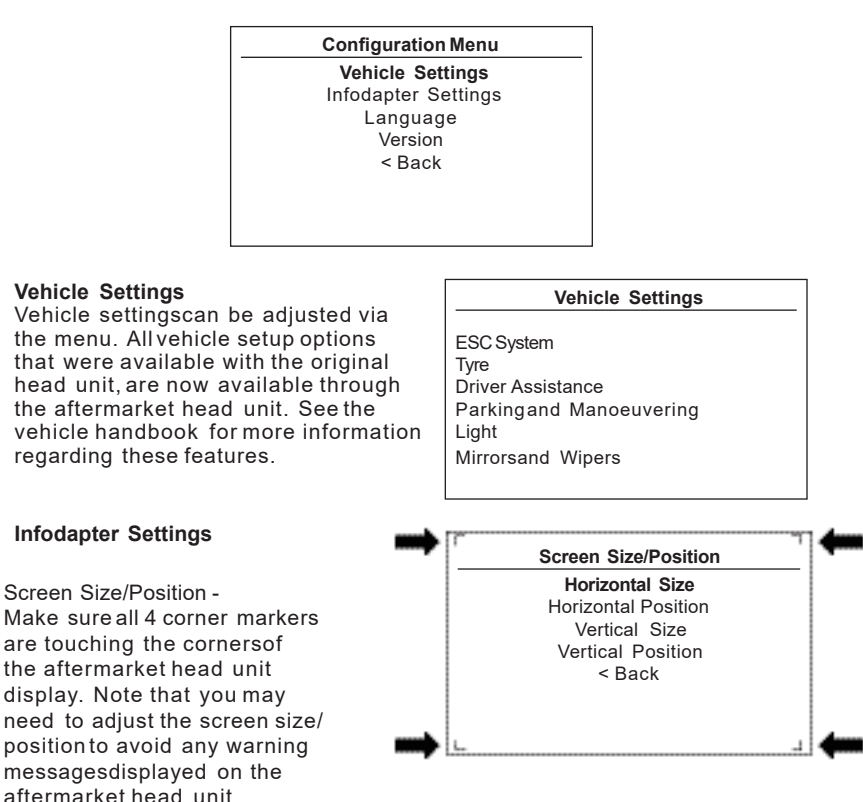

 $\sim$ 

### Configuration Menu...continued

- Picture Settings -Adjust Brightness, contrast and colour saturation.
- o Preferences -

**DriverPosition**-Select Left or Right depending upon vehicle configuration.

**Camera Connected** - Select Yesif an optional camera isconnected.

**ReversePriority\***-Select which image (Camera or Park Assist)willbe shown by default when reversing. The driver can select the desired image by pushing the Source button (Fig.3) while reversing. (\*Note this option isonly available when Camera Connected isset to Yes)

Park Brake Source - Set to Speed, Brake or AlwaysOn.

**Climate** - Select how long the climate display should be shown on the head unit when adjusted. Selectbetween the range of 3 seconds and 30 seconds.

#### Restore factory settings - Reverts all

Infodapter settingsto factory defaults. (Thisdoes not restore vehicle settings)

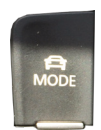

Driving Mode -Thedriving mode button can be used asnormal. The graphic for the mode will be shown on the head unit.

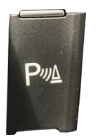

0

Park Assist-The park assistbutton can be used asnormal to activate/decactivate park assist.Thegraphic will be shown on the head unit.

#### Technical Support

If you need assistance setting up or using your Aerpro product now or in the future, call Aerpro Support Australia TEL: 03 – 8587 8898 FAX: 03 – 8587 8866 Mon-Fri 9am – 5pm AEST. If you would like to download a digital copy of this manual, or other Aerpro manuals/software, please visit the http://aerpro.com website.

#### Infodapter Settings

Screen Size/Position **Picture Settings** Preferences <Back

#### Preferences

| Driver Position          | Right       |
|--------------------------|-------------|
| Camera Connecte          | d Yes       |
| Reverse Priority         | Park Assist |
| Park Brake Source        | Speed       |
| Climate                  | 5S          |
| Restore factory settings |             |
| < Back                   |             |